### セッション情報管理の方式変更について

### 1.対応内容

画面を遷移する際に必要なセッション情報の受け渡しについては、従来、URLにセッション情報を付与することで実現しておりますが、2020年7月13日 (月)以降セッション情報の受け渡しについては、Cookieを利用する方式に変更となります。

### 2.対応の背景

URLにセッション情報を付与する方式は、「セッションハイジャック」による不正アクセスを引き起こす可能性があることが指摘されております。これを受けて、 今般、セキュリティ対策の一環としてCookieを利用する方式に変更することとなりました。

# 3.お客さまへの影響

お使いのブラウザにてCookieの設定を「無効」に設定されている場合は、2020年7月13日(月)以降ご利用いただくことができなくなるため、 設定を変更していただく必要がございます。 各ブラウザのCookieの設定方法については、次頁をご参照ください。

### 4.Cookie設定エラー時に表示されるエラーメッセージ

Cookieの設定を「無効」にしたままアクセスした場合はエラーとなり、エラーメッセージが表示されます。 表示されるエラーメッセージを以下に示します。

#### くお客さまの画面に表示されるエラーメッセージ>

接続に失敗しました。画面上のボタン以外の操作をしたか、ブラウザのCookie設定が無効になっている可能性があります。Cookieの設定が無効 になっている場合は有効に設定変更のうえ、再度ログインしてください。[KKLI1021Se]

| でんさい銀行                                                                             |                                       |
|------------------------------------------------------------------------------------|---------------------------------------|
| 退出画面                                                                               | SCCC OM2080                           |
| 接続に失敗しました。画面上のボタン以外の操作をしたか、ブラウザのCookie設定が無効<br>有効に設定変更のうえ、再度ログインしてださい。[KKLH 021Se] | になっている 可能性があります。Cookieの設定が無効になっている場合は |
|                                                                                    |                                       |
|                                                                                    |                                       |
|                                                                                    |                                       |
|                                                                                    |                                       |
|                                                                                    |                                       |
|                                                                                    |                                       |
|                                                                                    |                                       |
|                                                                                    |                                       |
|                                                                                    |                                       |
|                                                                                    |                                       |
|                                                                                    |                                       |

## 5.Cookieの設定方法

Windows Internet Explorer 11.0の場合

(1) ブラウザの右上にある[ツール( 🐯 )]をクリックし、表示された一覧の[インターネットオプション]をクリックします。

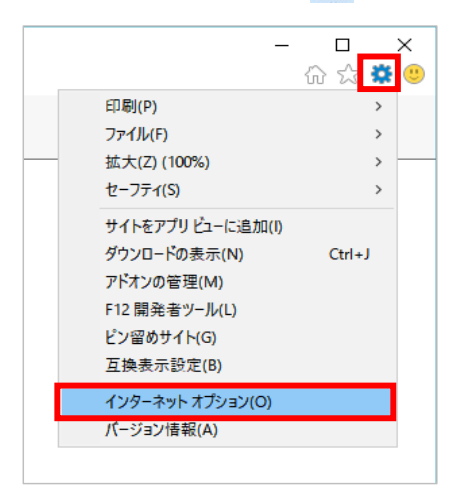

(2) [プライバシー]タブをクリックし、[詳細設定]ボタンをクリックします。

| インターネット オプション                          | ? ×        |
|----------------------------------------|------------|
| 全般 セキュリティ プライバシー コンテンツ 接続 プロク          | ラム 詳細設定    |
|                                        |            |
| サイト(S)                                 | 詳細設定(V)    |
| 位置情報                                   |            |
| □ Web サイトによる物理的な位置情報の要求を許可<br>□ しない(L) | サイトのクリア(C) |
| ポップアップ ブロック                            |            |
| ✓ ポップアップ ブロックを有効にする(B)                 | 設定(E)      |
| InPrivate                              |            |
| ☑ InPrivate ブラウズの開始時に、ツール バーと拡張機能を無対   | 効にする(T)    |
|                                        |            |
|                                        |            |
|                                        |            |
|                                        |            |
|                                        |            |
|                                        |            |
|                                        |            |
|                                        |            |
|                                        |            |
| OK +                                   | rンセル 適用(A) |

(3) [ファーストパーティのCookie]を[承諾する]にチェックし、[OK]ボタンをクリックします。

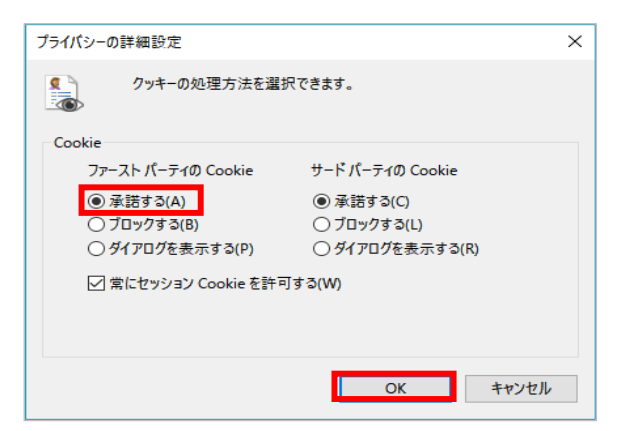

(1) ブラウザの右上にある[メニュー(三))をクリックし、表示された一覧の[オプション]をクリックします。

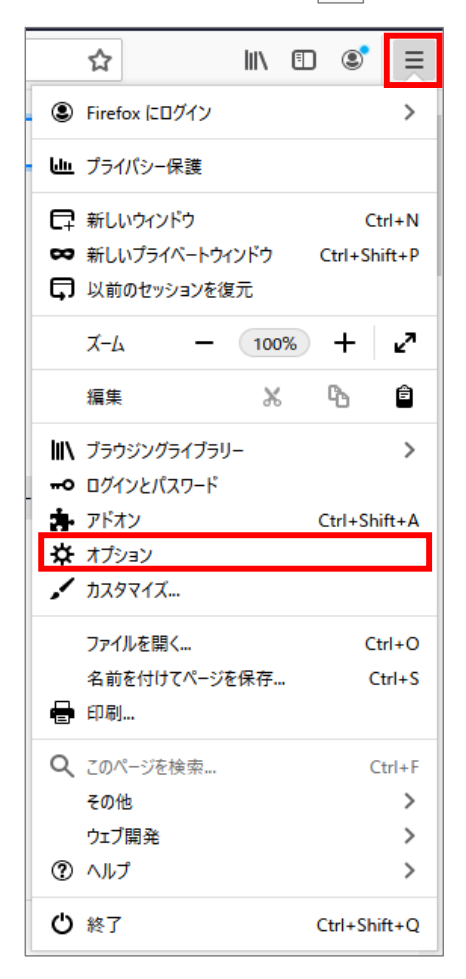

(2) [プライバシーとセキュリティ]をクリックします。

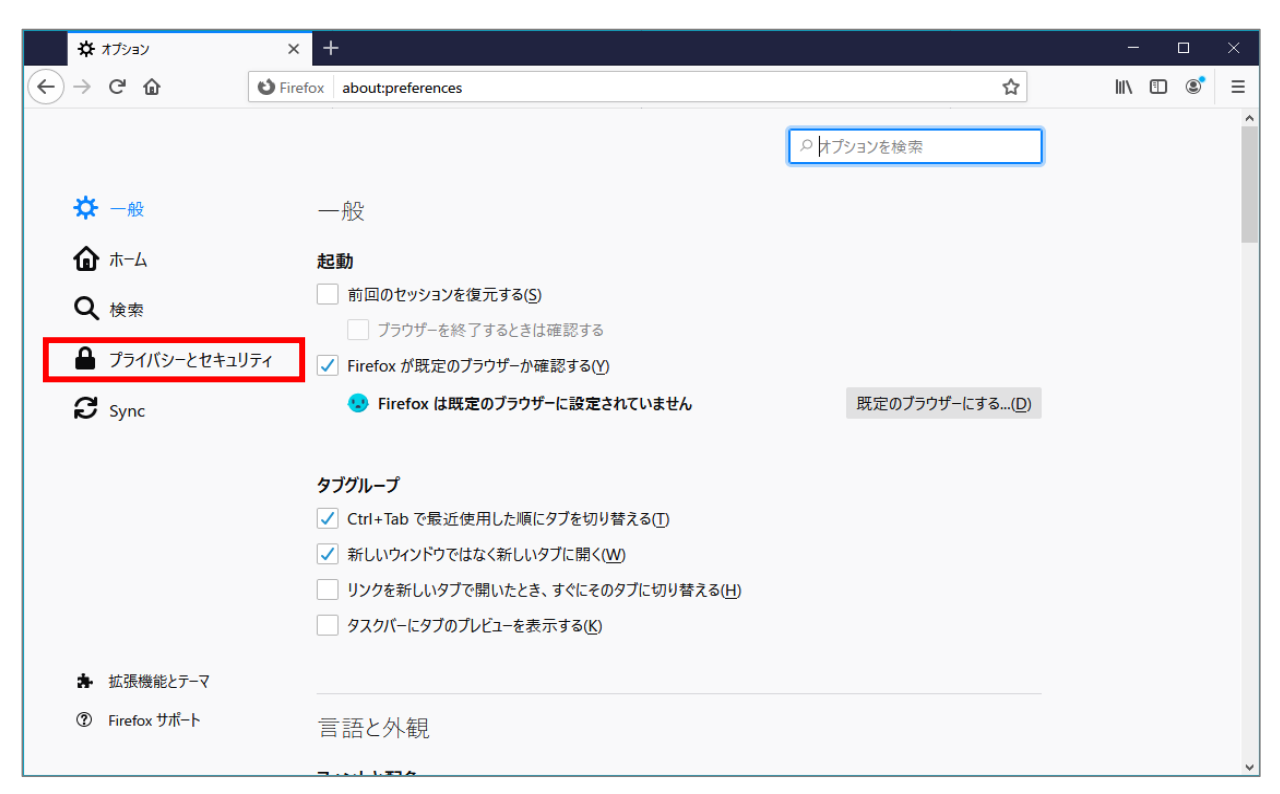

(3)強化型トラッキング防止機能で[標準]、または[厳格]を選択します。

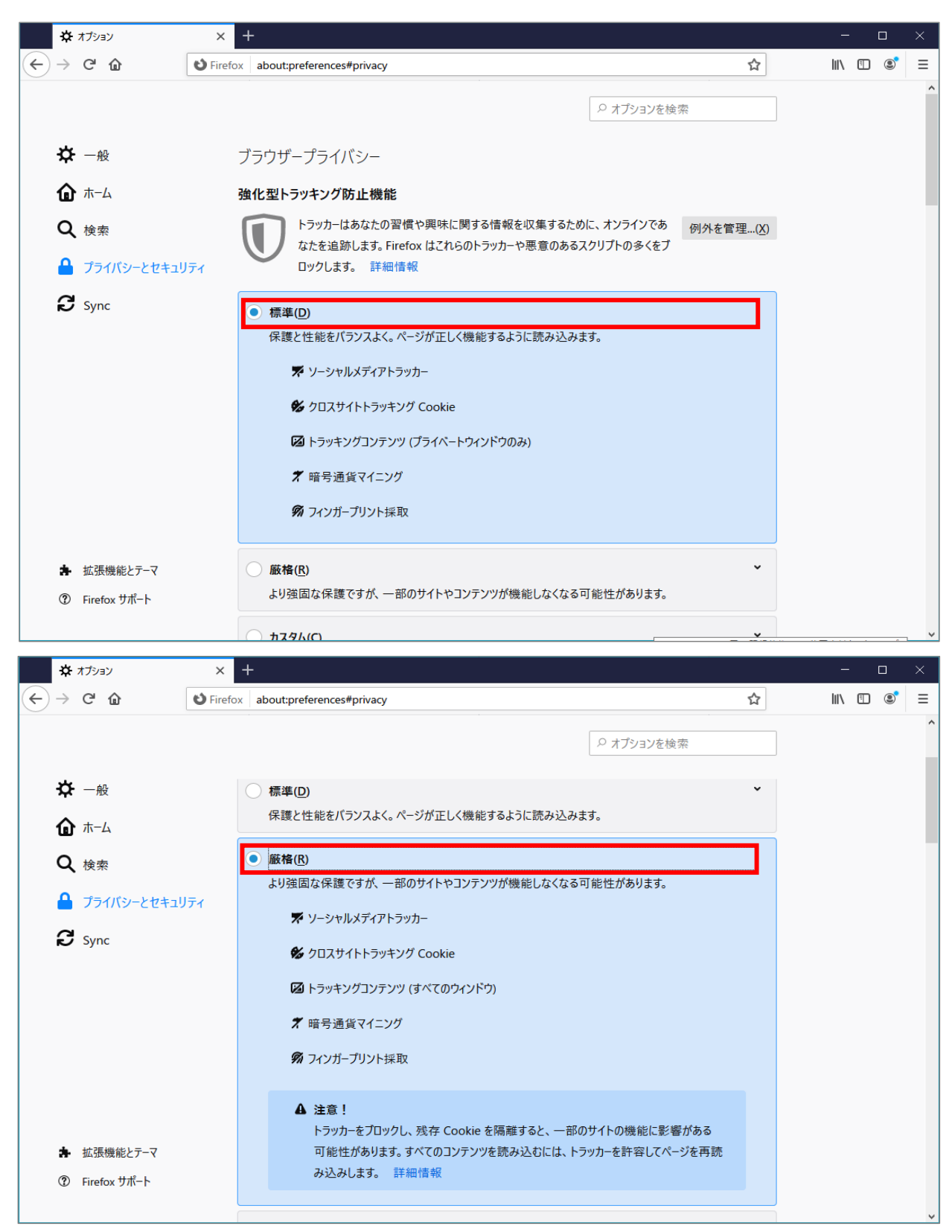

(1)ブラウザの右上にある[GoogleChromeの設定(
) )をクリックし、表示された一覧の[設定]をクリックします。

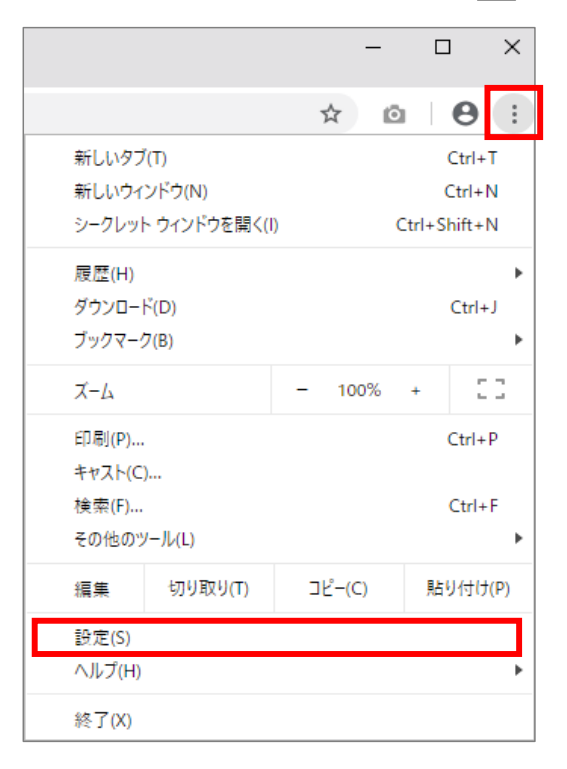

(2) 画面を下にスクロールし、[サイトの設定]をクリックします。

| ✿ 設定 × +                                                                        |                                         | - |   | × |
|---------------------------------------------------------------------------------|-----------------------------------------|---|---|---|
| $\leftrightarrow$ $\rightarrow$ $	extsf{C}$ ( $	hinspace$ Chrome   chrome://set | ttings                                  | ☆ | θ | : |
| 設定                                                                              | Q、 設定項目を検索                              |   |   |   |
| 💄 Google の設定                                                                    | 自動入力                                    |   |   | ^ |
| 自動入力                                                                            | <b>o</b> v パスワード                        | + |   |   |
| プライバシーとセキュリティ                                                                   | □ お支払い方法                                | + |   |   |
| デザイン                                                                            | <ul> <li>住所やその他の情報</li> </ul>           | Þ |   |   |
| Q、 検索エンジン                                                                       |                                         |   |   |   |
| EI 既定のブラウザ                                                                      | プライバシーとセキュリティ                           |   |   |   |
| し 起動時                                                                           | 閲覧履歴データの削除<br>閲覧履歴、Cookie、キャッシュなどを削除します | • |   |   |
| 詳細設定                                                                            | サイトの設定                                  |   |   |   |
| 抗張機能 [2]                                                                        | ウェブサイトに使用を許可する情報や、表示してもよいコンテンツを管理します    | • |   |   |
| Chrome COUT                                                                     | もっと見る                                   | ~ |   |   |
|                                                                                 | デザイン                                    |   |   |   |
|                                                                                 | テーマ<br>Chrome ウェブストアを開きます               | Ľ |   |   |
|                                                                                 | ホームボタンを表示する<br>停止中                      |   |   |   |

(3) [Cookieとサイトデータ]をクリックします。

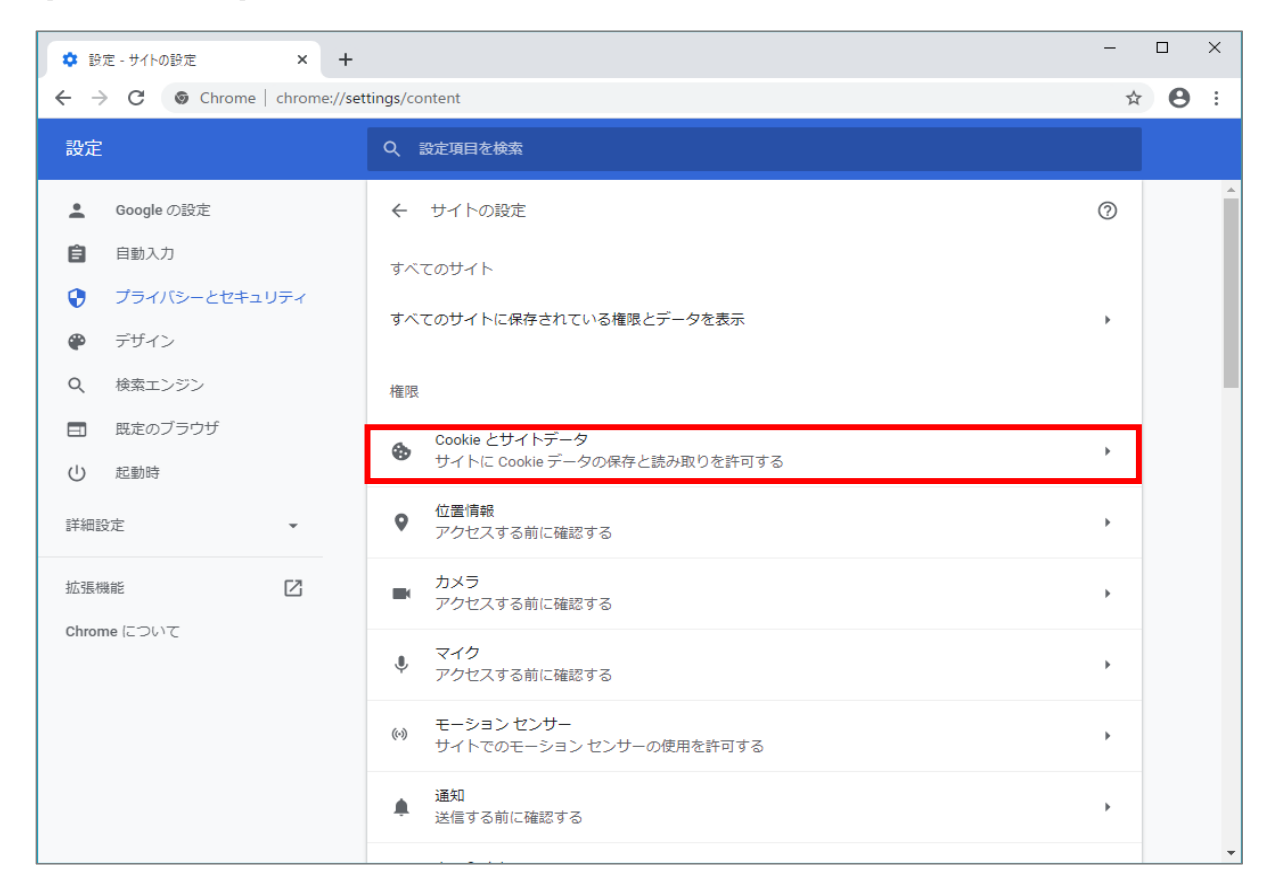

# (4) [サイトにCookieデータの保存と読み取りを許可する]を[オン]にします。

| 💠 設定 - Cookie とサイトデータ 🗙 🕂                                         |                                                                                                    | -  |   | ×        |
|-------------------------------------------------------------------|----------------------------------------------------------------------------------------------------|----|---|----------|
| $\leftarrow$ $\rightarrow$ $f C$ $\hfill O$ Chrome   chrome://set | ttings/content/cookies                                                                                    | ☆  | θ | :        |
| 設定                                                                | Q 設定項目を検索                                                                                                 |    |   |          |
| 💄 Google の設定                                                      | ← Cookie とサイトデータ Q 検索                                                                                     |    |   | <b>^</b> |
| <ul> <li>自動入力</li> <li>プライバシーとセキュリティ</li> </ul>                   | サイトに Cookie データの保存と読み取りを許可する(推奨)                                                                          | -  |   |          |
| ₽ デザイン                                                            | Chrome の終了時に Cookie とサイトデータを削除する                                                                          |    |   |          |
| <ul><li>Q 検索エンジン</li><li>団 既定のブラウザ</li></ul>                      | サードパーティの Cookie をブロックする<br>オンにすると、サイトは Cookie を使用してあなたをウェブ上でトラッキングできなくなります。-<br>部サイトの機能が使用できなくなる可能性もあります。 |    |   |          |
| ① 起動時                                                             | すべての Cookie とサイトデータを表示                                                                                    | •  |   |          |
| 詳細設定 ▼                                                            | ブロック                                                                                                    | 追加 |   |          |
| 拡張機能<br>Chrome について                                               | サイトが追加されていません                                                                                             |    |   |          |
|                                                                   | 終了時に消去                                                                                                    | 追加 |   |          |
|                                                                   | サイトが追加されていません                                                                                             |    |   |          |
|                                                                   | 許可                                                                                                    | 追加 |   |          |
|                                                                   | サイトが追加されていません                                                                                             |    |   | -        |

(1) ブラウザの右上にある[設定など()・・・・)]をクリックし、表示された一覧の[設定]をクリックします。

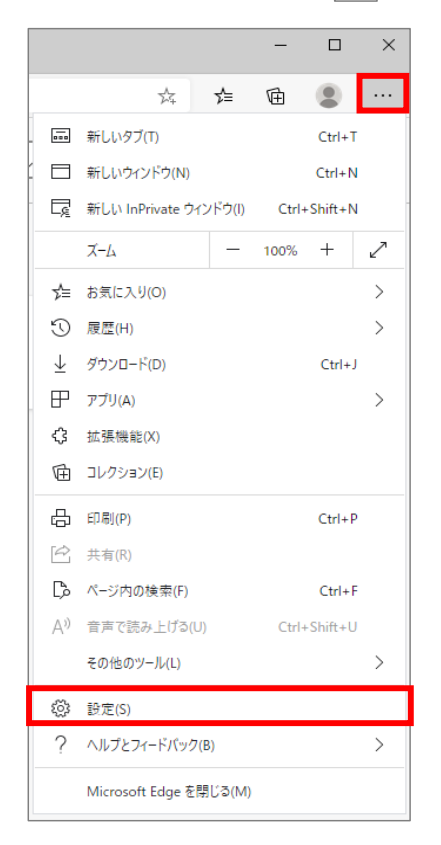

(2) 画面の左上「設定」の左側にある[ 三 ]をクリックし、表示された一覧の[サイトのアクセス許可]をクリックします。

| ◎ 設定 × +                                                        |                 |             |      | - | × |
|-----------------------------------------------------------------|-----------------|-------------|------|---|---|
| $\leftarrow$ $ ightarrow$ $\circlearrowright$ Edge   edge://set | tings/profiles  | × ×         | '⊨ 1 | Ē |   |
| ■設定                                                             |                 | ▶ 設定の検索     |      |   |   |
| <ul> <li>□□ファイル</li> <li>A ブライバシーとサービス</li> </ul>               |                 | 十 プロファイルの追加 |      |   |   |
| <ul> <li>◎ 外観</li> <li>① 起動時</li> <li>■ 新しいタブ パージ</li> </ul>    | るには、サインインしてください | ··· ቻኅንኅን   |      |   |   |
| 一 いいのクラインシー                                                     |                 |             |      |   |   |
| L→ 既定のフラウザー<br>→ ダウンロード                                         |                 | >           |      |   |   |
| A& ファミリー セーフティ                                                  |                 | >           |      |   |   |
| 「「「「」」で 「「」」 「「」」 「」 「」」 「」」 「」」 「」」 「」」                        |                 | >           |      |   |   |
| ロ フリフター<br>ロ システム                                               |                 | >           |      |   |   |
| () 設定のリセット                                                      |                 |             |      |   |   |
|                                                                 |                 |             |      |   |   |
| € Microsoft Edge について                                           |                 |             |      |   |   |

(3) [Cookieとサイトデータ]をクリックします。

| ② 設定         | × +                                                        |         |                                |    | - | × |
|--------------|------------------------------------------------------------|---------|--------------------------------|----|---|---|
| $\leftarrow$ | C Edge   edge://settings/content                           |         | $\overrightarrow{\mathcal{M}}$ | ∱≡ | Ē |   |
| ■設           | 定                                                          | ▶ 設定の検索 |                                |    |   |   |
| ታ            | 「トのアクセス許可                                                  |         |                                |    | _ |   |
| ٩            | Cookie とサイト データ<br>許可済み                                    |         |                                | >  |   |   |
| 0            | <b>位置情報</b><br>常に確認する                                      |         |                                | >  |   |   |
| Ō            | <b>カメラ</b><br>常に確認する                                       |         |                                | >  |   |   |
| Ļ            | <b>マイク</b><br>常に確認する                                       |         |                                | >  |   |   |
| ((0))        | <b>モーション センサーまたは光センサー</b><br>サイトでのモーション センサーと光センサーの使用を許可する |         |                                | >  |   |   |
| Q            | <b>通知</b><br>常に確認する                                        |         |                                | >  |   |   |
| عر           | JavaScript<br>許可済み                                         |         |                                | >  |   |   |
| ¢            | Adobe Flash                                                |         |                                | >  |   |   |

(4) [Cookieデータの保存と読み取りをサイトに許可する]を[オン]にします。

| \$           | 設定                              | × +                                                                                     |      |           | _ | × |
|--------------|---------------------------------|-----------------------------------------------------------------------------------------|------|-----------|---|---|
| $\leftarrow$ | ightarrow O                     | € Edge   edge://settings/content/cookies                                                | 荈    | zţ≡       | Ē |   |
| =            | 設定                              | ▶ 設定の検索                                                                                 |      |           |   |   |
| (~           | ] <del>ታ1トのアク</del>             | セス許可 / Cookie とサイト データ                                                                  |      |           |   |   |
|              | Cookie データの作                    | 保存と読み取りをサイトに許可する (推奨)                                                                   |      | D         |   |   |
|              | <b>サードパーティの C</b><br>有効にすると、サイト | <b>pokie をブロックする</b><br>では Web 上でユーザーを追跡する Cookie を使用できなくなります。 一部のサイトの機能が遮断される可能性があります。 | ۲    | $\supset$ |   |   |
|              | すべての Cookie                     | とサイト データを表示する                                                                           |      | >         |   |   |
|              | ブロック                            |                                                                                         | 追加   | ÞA        |   |   |
|              | デバイスに Cookie                    | を保存して読み取ることを以下のサイトに対して禁止しました。                                                           |      |           |   |   |
|              | 追加されたサイ                         | はありません                                                                                  |      |           |   |   |
|              | 許可                              |                                                                                         | 追加   | bд        |   |   |
|              | デバイスに Cookie                    | を保存して読み取ることを以下のサイトに対して許可しました。フラウサーを終了しても、これらのサイトの Cookie は消去され                          | ません。 |           |   |   |
|              | 追加されたサイ                         | (ಸಹಲ್ರಪ್ <i>ರ</i> 7                                                                     |      |           |   |   |
|              | 終了時にクリア                         |                                                                                         | 追加   | ba        |   |   |
|              | Microsoft Edge                  | の終了時にすべての Cookie とサイト データを消去するには、[閉じるときに閲覧データをクリアする] に移動してください。                         |      |           |   |   |

(1) メニューバーの[Safari]をクリックし、表示された一覧の[環境設定]をクリックします。

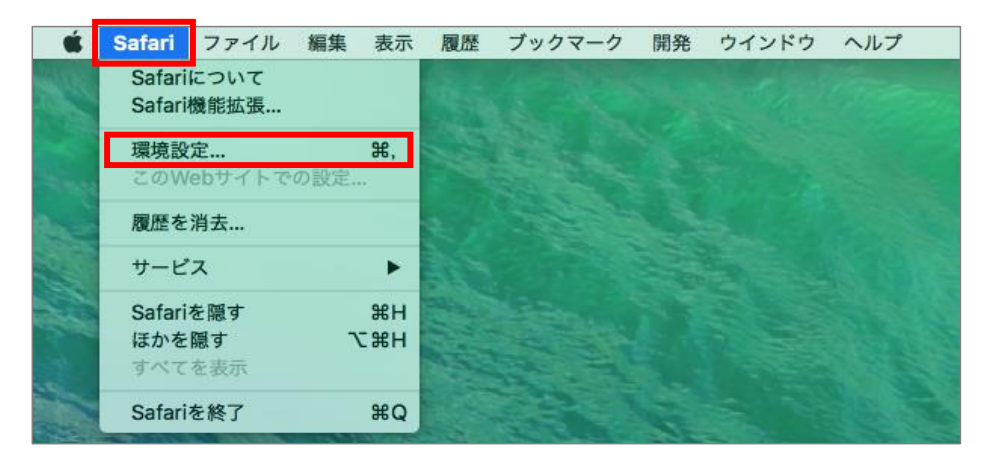

(2) [プライバシー]タブをクリックし、[CookieとWebサイトのデータ]の[すべてのCookieをブロック]のチェックを外します。

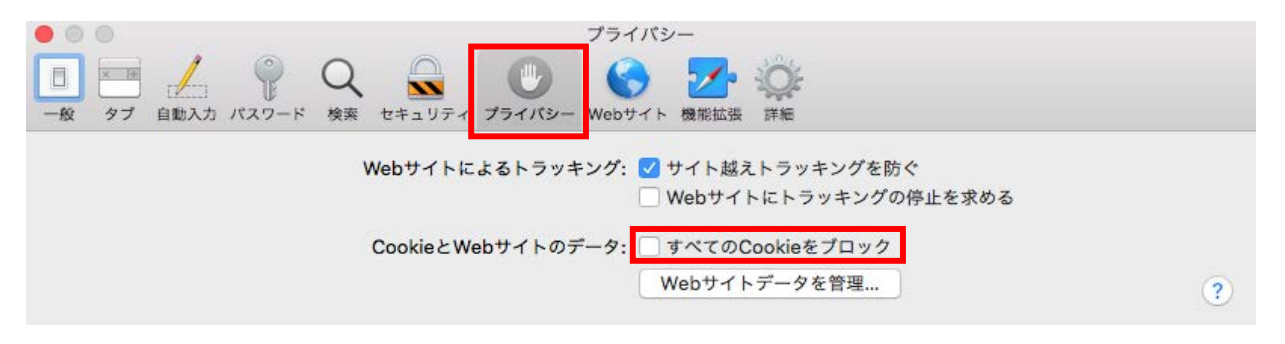